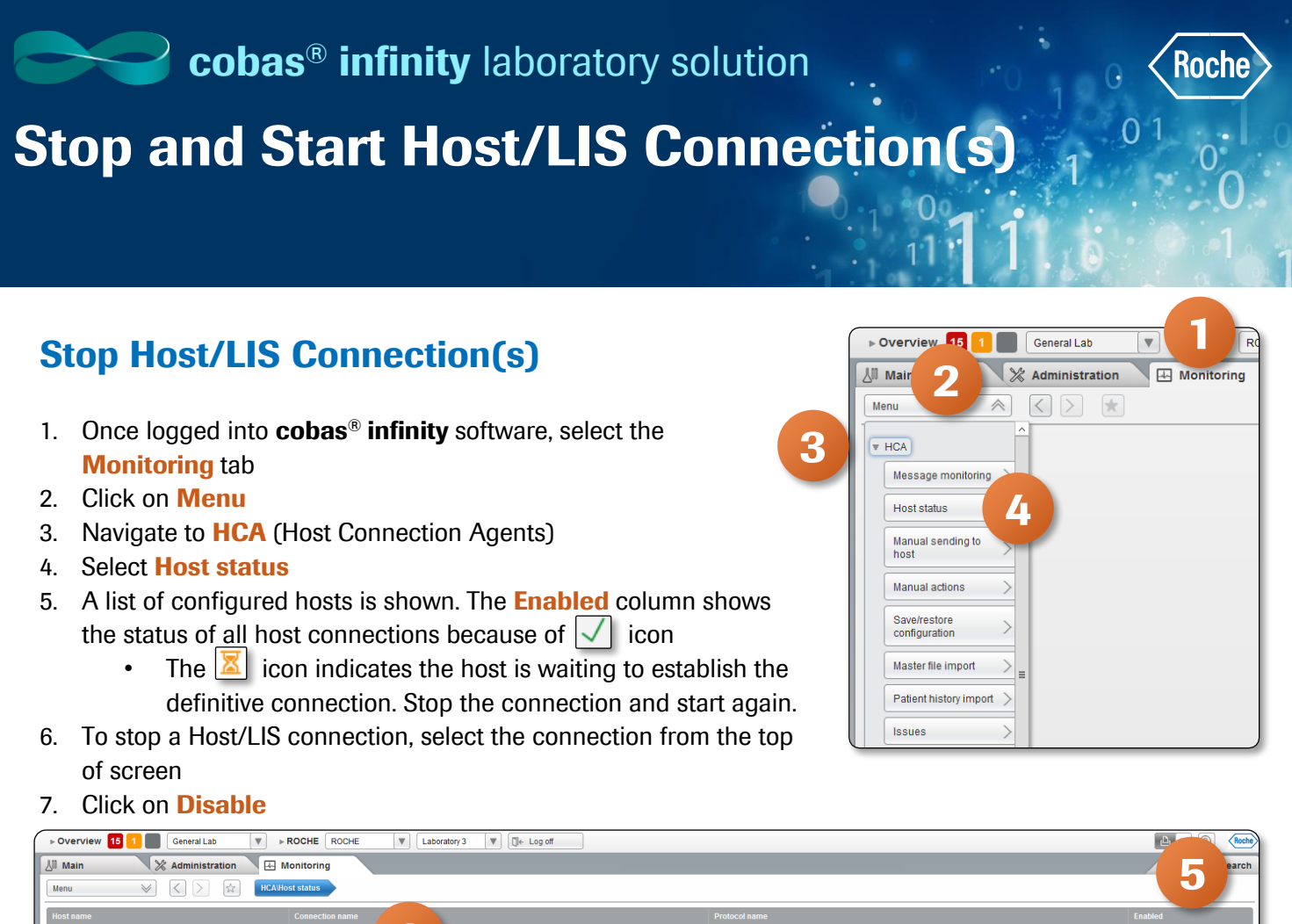

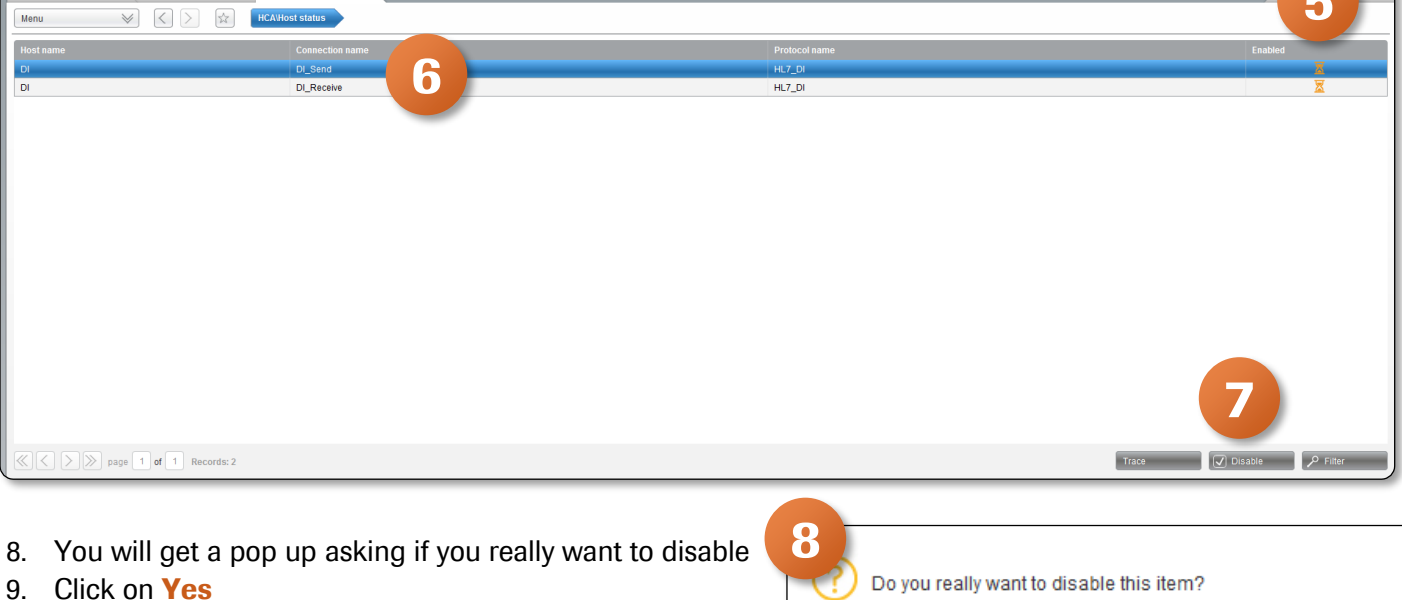

10. You can now see the 🔀 icon which means this Host/LIS is disabled

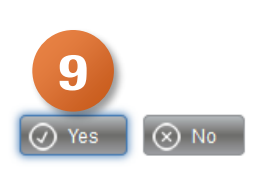

| ► Overview 18 1 General Lab V ► ROCHE ROCHE V Laboratory 3 V U+ Log off |                 |               |         |  |  |
|-------------------------------------------------------------------------|-----------------|---------------|---------|--|--|
| Main 💥 Administration 🖽 Monitoring                                      |                 |               |         |  |  |
| Menu 🛛 🖉 🖌 🙀 HC                                                         | Host status     |               |         |  |  |
| Host name                                                               | Connection name | Protocol name | Enabled |  |  |
| DI                                                                      | DI_Send         | HL7_DI        | X       |  |  |
| DI                                                                      | DI_Receive      | HL7_DI        | X       |  |  |

## Stop and Start Host/LIS Connection(s)

## **Start Host/LIS Connection(s)**

- Once logged into cobas<sup>®</sup> infinity software, select the Monitoring tab
- 2. Click on Menu
- 3. Navigate to HCA (Host Connection Agents)
- 4. Select Host status
- 5. A list of configured hosts is shown. The **Enabled** column shows all hosts disabled because of  $\times$  icon
  - The Z icon indicates the host is waiting to establish the definitive connection. Stop the connection and start again.
- 6. To start a Host/LIS connection, select the connection from top of the screen
- 7. Click on **Enable**

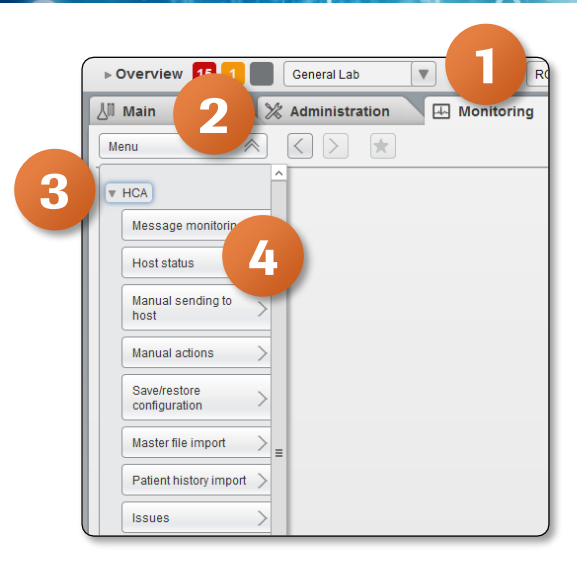

| Overview 16 1 General Lab FOCHE ROCHE  | 🔻 Laboratory 3 🔍 🗍 Laboratory 3 |   |               |       |                 | Roche |
|----------------------------------------|---------------------------------|---|---------------|-------|-----------------|-------|
| 🕼 Main 🛛 💥 Administration 🖽 Monitoring |                                 |   |               |       |                 | arch  |
| Menu 😻 🤇 ≽ 🛱 HCAVHost status           |                                 |   |               |       | Ð               |       |
| Host name Connection name              |                                 | P | Protocol name |       | Enabled         |       |
| DI DI_Send                             |                                 | н | HL7_DI        |       | X               | _     |
| DI DI_Receive                          |                                 | н | HL7_DI        |       | X               |       |
|                                        |                                 |   |               |       |                 |       |
|                                        |                                 |   |               |       |                 |       |
|                                        |                                 |   |               |       |                 |       |
|                                        |                                 |   |               |       |                 |       |
|                                        |                                 |   |               |       |                 |       |
|                                        |                                 |   |               |       |                 |       |
|                                        |                                 |   |               |       |                 |       |
|                                        |                                 |   |               |       |                 |       |
|                                        |                                 |   |               |       |                 |       |
|                                        |                                 |   |               |       |                 |       |
|                                        |                                 |   |               |       |                 |       |
|                                        |                                 |   |               |       |                 |       |
|                                        |                                 |   |               |       |                 |       |
|                                        |                                 |   |               |       |                 |       |
|                                        |                                 |   |               |       |                 |       |
|                                        |                                 |   |               |       |                 |       |
|                                        |                                 |   |               |       |                 |       |
|                                        |                                 |   |               |       |                 |       |
| Records: 2                             |                                 |   |               | Trace | Enable P Filter |       |
|                                        |                                 |   |               |       |                 |       |

8. You can see that the status is now  $\sqrt{2}$  showing that the instrument is connected

| ► Overview 15 1 General Lab 💌 | ROCHE ROCHE V Laboratory 3 V De Log off |               | <b>–</b> 8 | Roche  |  |
|-------------------------------|-----------------------------------------|---------------|------------|--------|--|
| 🔠 Main 🔀 Administration 🖽     | Monitoring                              |               | P :        | Search |  |
| Menu 😵 🏹 🕅 MCA Host status    |                                         |               |            |        |  |
| Host name                     | Connection name                         | Protocol name | Enabled    |        |  |
| DI                            | DI_Send                                 | HL7_DI        | Z .        | -      |  |
| DI                            | DI_Receive                              | HL7_DI        | X          |        |  |
|                               |                                         |               |            |        |  |

COBAS INFINITY is a trademark of Roche. All other product names and trademarks are the property of their respective owners. ©2020 Roche Diagnostics. All rights reserved.